# Redmine - Patch #31147

# Add custom styles for all fields

2019-04-04 21:45 - Marius BĂLTEANU

| Status:         | Closed   | Start date:     | Start date: |  |  |
|-----------------|----------|-----------------|-------------|--|--|
| Priority:       | Normal   | Due date:       |             |  |  |
| Assignee:       | Go MAEDA | % Done:         | 0%          |  |  |
| Category:       | UI       | Estimated time: | 0.00 hour   |  |  |
| Target version: | 4.1.0    |                 |             |  |  |

# Description

Currently, most of the fields (input, textarea, select) don't have any style and the browser renders those fields using its own style (which is different for each browser/OS). The only fields which have a custom style are the fields from login and the custom "Jump to a project" select.

Because of this, it's hard to match some custom styles with the native styles. A good example is the Edit/Preview tabs which have a different border colour from textarea.

# border.png

I propose to apply the existing custom style to all fields and I'm attaching 2 screenshots with the results and a patch for testing.

# redmine.local\_issues\_new.png

| Related issues:                                                                 |        |
|---------------------------------------------------------------------------------|--------|
| Related to Redmine - Defect #28339: Some parts are unseen with dark theme.      | Closed |
| Related to Redmine - Patch #31204: Add hover styles to buttons                  | Closed |
| Related to Redmine - Defect #31216: Multiselect elements don't expand anymore   | Closed |
| Related to Redmine - Defect #31238: The input field of the Gantt chart page i   | Closed |
| Related to Redmine - Patch #31971: Change the color of the input field frame    | Closed |
| Related to Redmine - Defect #32206: Options in a drop-down overlap the down a   | Closed |
| Related to Redmine - Defect #32981: Unable to distinguish disabled input fields | Closed |
| Related to Redmine - Defect #24829: Dropdown Mobile view menu partially unrea   | Closed |
| Blocked by Redmine - Defect #31358: No triangle to open dropdowns in Internet   | Closed |
| Blocked by Redmine - Defect #31371: "Stay logged in" checkbox in Sign in page   | Closed |

# Associated revisions

# Revision 18056 - 2019-04-10 04:56 - Go MAEDA

Add custom styles for all fields (#31147).

Patch by Marius BALTEANU.

# Revision 18059 - 2019-04-18 09:44 - Go MAEDA

Multiselect elements don't expand (#31147, #31216).

Patch by Marius BALTEANU.

# Revision 18074 - 2019-04-22 07:17 - Go MAEDA

input#months on gantt is too narrow (#31147, #31238).

Patch by Mizuki ISHIKAWA.

# Revision 18097 - 2019-04-29 14:10 - Go MAEDA

Remove unnecessary padding (#31147).

Patch by Marius BALTEANU.

# Revision 18163 - 2019-05-14 01:37 - Go MAEDA

Fix that down arrow for dropdowns is broken in Edge and Internet Explorer (#31147, #31358).

Patch by Marius BALTEANU.

## Revision 18169 - 2019-05-16 10:03 - Go MAEDA

Fix that "Stay logged in" checkbox in Sign in page is misaligned (#31147, #31371).

Patch by Marius BALTEANU.

## Revision 18177 - 2019-05-20 10:34 - Go MAEDA

Set background color in order to provide a consistent style on GTK dark themes (#31147).

Patch by Bernhard Rohloff.

## Revision 18186 - 2019-05-21 17:20 - Go MAEDA

Fix unintended background color for fields input[type="file"]. (#31147).

Patch by Marius BALTEANU.

# Revision 18548 - 2019-09-29 01:50 - Go MAEDA

Make the disabled fields more obvious (#31147).

Patch by Marius BALTEANU.

## Revision 18602 - 2019-10-07 02:40 - Go MAEDA

Options in a drop-down overlap the down arrow when Alternate theme is used (#32206, #31147).

Patch by Go MAEDA.

## History

## #1 - 2019-04-05 13:19 - Bernhard Rohloff

- Related to Defect #28339: Some parts are unseen with dark theme. added

#### #2 - 2019-04-05 15:17 - Bernhard Rohloff

- File variant\_distance\_of\_caret.png added

I've tested the patch and it looks really great with all the fields having the same style. Very professional. I've also found a flaw on big screens. Because the caret image is percenutally positioned its distance to the right border varies between fields of different length.

This issue is easy to fix with the calc function of CSS. Perhaps the same style should be applied to the jumpbox, too.

```
select {
   background: #fff url(../images/arrow_down.png) no-repeat calc( 100% - 7px) 50%;
}
```

## #3 - 2019-04-06 02:40 - Go MAEDA

- Target version set to Candidate for next major release

# #4 - 2019-04-06 03:45 - Go MAEDA

- File issues-table@2x.png added
- File trackers-table@2x.png added
- File issues-before@2x.png added
- File button-color-in-firefox@2x.png added

The styles look clean and modern. It would be great if the change is delivered in 4.1.0.

But I found some small issues.

# 1. The hight of the rows is too tall if the row has a checkbox

The height of rows in the issues table and the spent time table will be taller than other tables. I think the height of the issues and spent time table should be the same with other tables for the consistency of UI.

[Issues table without the patch]

[Issues table with the patch] issues-table@2x.png

[Trackers table with the patch] trackers-table@2x.png

## 2. The button color is gray in Firefox

button-color-in-firefox@2x.png

# #5 - 2019-04-06 12:25 - Bernhard Rohloff

IMHO the extra space between the lines helps my eyes to keep track on a specific row. It would be great to keep the extra space and style the missing tables the same way. But I think, that should be a topic of another issue, right. :)

# #6 - 2019-04-10 01:59 - Marius BÅLTEANU

- File 0001-Styles-for-fields.patch added

## Bernhard Rohloff wrote:

This issue is easy to fix with the calc function of CSS. Perhaps the same style should be applied to the jumpbox, too.

Go MAEDA wrote:

## 1. The hight of the rows is too tall if the row has a checkbox

# 2. The button color is gray in Firefox

Thank you for testing the patch. I've fixed all 3 in the attached patch.

# #7 - 2019-04-10 01:59 - Marius BÅLTEANU

- File deleted (0001-Styles-for-fields.patch)

# #8 - 2019-04-10 03:55 - Go MAEDA

- Target version changed from Candidate for next major release to 4.1.0

Thank you for updating the patch. It looks REALLY good to me. Setting the target version to 4.1.0.

# #9 - 2019-04-10 04:56 - Go MAEDA

- Status changed from New to Closed
- Assignee set to Go MAEDA

Committed the patch. Thank you for improving Redmine.

# #10 - 2019-04-11 11:37 - Bernhard Rohloff

- File overlapping\_caret.png added
- Status changed from Closed to Reopened

I found another flaw in the implementation.

Head over to **administration > settings** and look for protocol and wiki history compression.

The select fields are too small and there is not enough padding on the right hand side to show the caret icon correctly.

overlapping\_caret.png

# #11 - 2019-04-12 13:20 - Bernhard Rohloff

- Status changed from Reopened to Closed

Hold on! Everything's fine. My testing environment was using the alternate theme so it's not related to Marius' patch.

# #12 - 2019-04-15 22:11 - Marius BĂLTEANU

- Related to Patch #31204: Add hover styles to buttons added

#### #13 - 2019-04-17 14:20 - Bernhard Rohloff

- Related to Defect #31216: Multiselect elements don't expand anymore added

## #14 - 2019-04-22 07:12 - Go MAEDA

- Related to Defect #31238: The input field of the Gantt chart page is narrow added

# #15 - 2019-04-29 12:23 - Marius BĂLTEANU

- Status changed from Closed to Reopened

#### Please commit the below small change in order to remove some unnecessary padding.

```
diff --git a/public/stylesheets/application.css b/public/stylesheets/application.css
index dbafe14..e347f64 100644
--- a/public/stylesheets/application.css
+++ b/public/stylesheets/application.css
@@ -460,7 +460,7 @@ select {
    background: #fff url(../images/arrow_down.png) no-repeat calc( 100% - 7px) 50%;
    padding-right: 20px;
}
-input[type="file"] {border: 0;}
+input[type="file"] {border: 0; padding-left: 0; padding-right: 0;}
input[type="submit"] {-webkit-appearance: button; cursor: pointer; background-color: #fff;}
select[multiple=multiple] {background: #fff; padding-right: initial; height: auto;}
fieldset {border: 1px solid #e4e4e4; margin:0; min-width: inherit;}
```

## #16 - 2019-04-29 14:10 - Go MAEDA

- Status changed from Reopened to Closed

#### Marius BALTEANU wrote:

Please commit the below small change in order to remove some unnecessary padding.

[...]

Confirmed and committed the fix. Thank you.

#### #17 - 2019-05-13 12:04 - Go MAEDA

- Status changed from Closed to Reopened

## #18 - 2019-05-13 12:05 - Go MAEDA

- Blocked by Defect #31358: No triangle to open dropdowns in Internet Explorer and Edge added

# #19 - 2019-05-14 01:41 - Go MAEDA

- Status changed from Reopened to Closed

Committed the fix for issue #31358.

#### #20 - 2019-05-15 07:08 - Go MAEDA

- Status changed from Closed to Reopened

I have reported an issue regarding this change as <u>#31371</u>.

#### #21 - 2019-05-15 07:08 - Go MAEDA

- Blocked by Defect #31371: "Stay logged in" checkbox in Sign in page is misaligned after r18056 added

## #22 - 2019-05-15 13:34 - Bernhard Rohloff

- File form\_elements\_on\_dark\_GTK\_themes.png added

We also should set the color of the fields background and font to provide a consistent style on dark themed desktops, too.

# If you edit an issue on a GTK desktop with Advaita-dark theme for example it looks like this: form\_elements\_on\_dark\_GTK\_themes.png

```
Index: public/stylesheets/application.css
--- public/stylesheets/application.css (Revision 18164)
+++ public/stylesheets/application.css (Arbeitskopie)
@@ -450,7 +450,7 @@
form {display: inline;}
input, select {vertical-align: middle; margin-top: 1px; margin-bottom: 1px; height: 24px; padding: 0 7px;}
-input, select, textarea {border:1px solid #ccc; border-radius:3px; box-sizing: border-box;}
+input, select, textarea { color: #333; background-color: #fff; border:1px solid #ccc; border-radius:3px; box-
sizing: border-box;}
select {
-webkit-appearance: none;
-moz-appearance: none;
```

## #23 - 2019-05-20 09:30 - Marius BĂLTEANU

Go Maeda, just to know, you have committed the change proposed above by Bernhard as part of the #31391.

Please see http://www.redmine.org/projects/redmine/repository/revisions/18175/diff/trunk/public/stylesheets/application.css

#### #24 - 2019-05-20 09:35 - Go MAEDA

Marius BALTEANU wrote:

Go Maeda, just to know, you have committed the change proposed above by Bernhard as part of the #31391.

Sorry, I didn't know the mistake. Do you think if I should revert r18175 and commit #31391 again?

# #25 - 2019-05-20 09:39 - Marius BĂLTEANU

Go MAEDA wrote:

Marius BALTEANU wrote:

Go Maeda, just to know, you have committed the change proposed above by Bernhard as part of the #31391.

Sorry, I didn't know the mistake. Do you think if I should revert r18175 and commit #31391 again?

Not really, I think it is enough to revert only the CSS change and committed it again as part of this ticket.

#### #26 - 2019-05-20 10:34 - Go MAEDA

- Status changed from Reopened to Closed

Committed the patch in #31147#note-22. Thanks.

# #27 - 2019-05-21 17:02 - Marius BĂLTEANU

- Status changed from Closed to Reopened

#### One more fix for an issue introduced by r18177:

```
vagrant@jessie:/vagrant/project/redmine$ git diff
diff --git a/public/stylesheets/application.css b/public/stylesheets/application.css
index 03fd814..c4b138f 100644
--- a/public/stylesheets/application.css
+++ b/public/stylesheets/application.css
@@ -464,7 +464,7 @@ select {
    background-position: calc(100% - 7px) 50%;
    padding-right: 20px;
}
-input[type="file"] {border: 0; padding-left: 0; padding-right: 0;}
+input[type="file"] {border: 0; padding-left: 0; padding-right: 0; background-color: initial; }
    input[type="submit"] {
    -webkit-appearance: button;
```

cursor: pointer;

#### #28 - 2019-05-21 17:11 - Go MAEDA

- File note-27@2x.png added

## Marius BALTEANU wrote:

One more fix for an issue introduced by r18177:

[...]

Confirmed.

| Float field |              | ¥               |                      |
|-------------|--------------|-----------------|----------------------|
| Files       | 選択           | ファイルが選択されていません。 | (Maximum size: 5 MB) |
| Watchers    | 🗌 John Smitl |                 |                      |

# #29 - 2019-05-22 00:28 - Go MAEDA

- Status changed from Reopened to Closed

Committed the fix <u>#31147#note-27</u> in <u>r18186</u>.

# #30 - 2019-08-29 03:37 - Go MAEDA

- Related to Patch #31971: Change the color of the input field frame when in focus added

## #31 - 2019-09-28 19:16 - Marius BĂLTEANU

- File after.png added
- File current.png added
- Status changed from Closed to Reopened

We should make the disabled fields more obvious using the below patch:

```
Mariuss-MacBook-Pro:redmine mariusbalteanu$ git diff
diff --git a/public/stylesheets/application.css b/public/stylesheets/application.css
index 95f857074..026e30013 100644
--- a/public/stylesheets/application.css
+++ b/public/stylesheets/application.css
00 -522,6 +522,11 00 textarea:focus, textarea:active {
  outline: none;
}
+input:disabled, select:disabled, textarea:disabled {
+ cursor: not-allowed;
+
  color: graytext;
+ }
+
1. Current:
 current.png
```

2. After: after.png

# #32 - 2019-09-29 01:50 - Go MAEDA

- Status changed from Reopened to Closed

Marius BALTEANU wrote:

We should make the disabled fields more obvious using the below patch:

Committed the fix in r18548. Thank you.

# #33 - 2019-10-06 07:19 - Go MAEDA

- Related to Defect #32206: Options in a drop-down overlap the down arrow when Alternate theme is used added

# #34 - 2020-02-12 05:57 - Bernhard Rohloff

- Related to Defect #32981: Unable to distinguish disabled input fields added

## #35 - 2021-03-02 17:09 - Bernhard Rohloff

- Related to Defect #24829: Dropdown Mobile view menu partially unreadable added

# Files

| border.png                           | 62.7 KB | 2019-04-04 | Marius BĂLTEANU  |
|--------------------------------------|---------|------------|------------------|
| redmine.local_issues_new.png         | 281 KB  | 2019-04-04 | Marius BĂLTEANU  |
| redmine.local_issues.png             | 552 KB  | 2019-04-04 | Marius BĂLTEANU  |
| variant_distance_of_caret.png        | 66.7 KB | 2019-04-05 | Bernhard Rohloff |
| trackers-table@2x.png                | 36.6 KB | 2019-04-06 | Go MAEDA         |
| issues-table@2x.png                  | 59.4 KB | 2019-04-06 | Go MAEDA         |
| issues-before@2x.png                 | 57.5 KB | 2019-04-06 | Go MAEDA         |
| button-color-in-firefox@2x.png       | 20 KB   | 2019-04-06 | Go MAEDA         |
| 0001-Styles-for-fields.patch         | 4.54 KB | 2019-04-09 | Marius BĂLTEANU  |
| overlapping_caret.png                | 11.4 KB | 2019-04-11 | Bernhard Rohloff |
| form_elements_on_dark_GTK_themes.png | 48.1 KB | 2019-05-15 | Bernhard Rohloff |
| note-27@2x.png                       | 11.3 KB | 2019-05-21 | Go MAEDA         |
| after.png                            | 161 KB  | 2019-09-28 | Marius BĂLTEANU  |
| current.png                          | 167 KB  | 2019-09-28 | Marius BĂLTEANU  |